# 대학생활적응검사 사용자 매뉴얼

- 학생 -

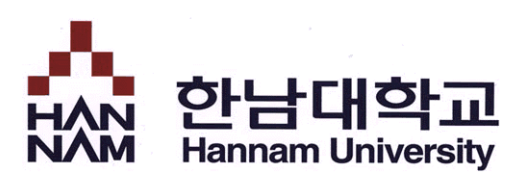

# 〈스마트폰을 활용한 검사 방법〉

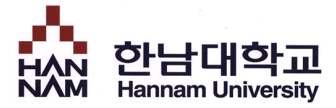

## ■ 로그인

• HTQM 통합적 질관리 시스템에 로그인 합니다.

| Login                                                    |  |  |  |
|----------------------------------------------------------|--|--|--|
| 한남대학교<br>Hannam University                               |  |  |  |
| 1                                                        |  |  |  |
| 학생 교수                                                    |  |  |  |
| <ul> <li>● 아이디</li> </ul>                                |  |  |  |
| ) 비밀번호                                                   |  |  |  |
| 접속하기<br>① 학사정보시스템에서 사용하는 학번(또는 사번) / 패스워드로 접속 가능합니<br>다. |  |  |  |
|                                                          |  |  |  |

### 1 접속주소 : http://htqm.hannam.ac.kr

- HTQM 통합적 질관리 시스템에 로그인해야 합니다.
- 종합정보시스템의 아이디/패스워드로 로그인 하면 HTQM 통합적 질관리 시스템의 HOME 화면으로 이동합니다.

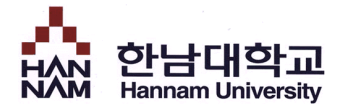

HOME

• 다음 경로를 통해 대학생활적응검사를 실시하는 페이지로 이동합니다.

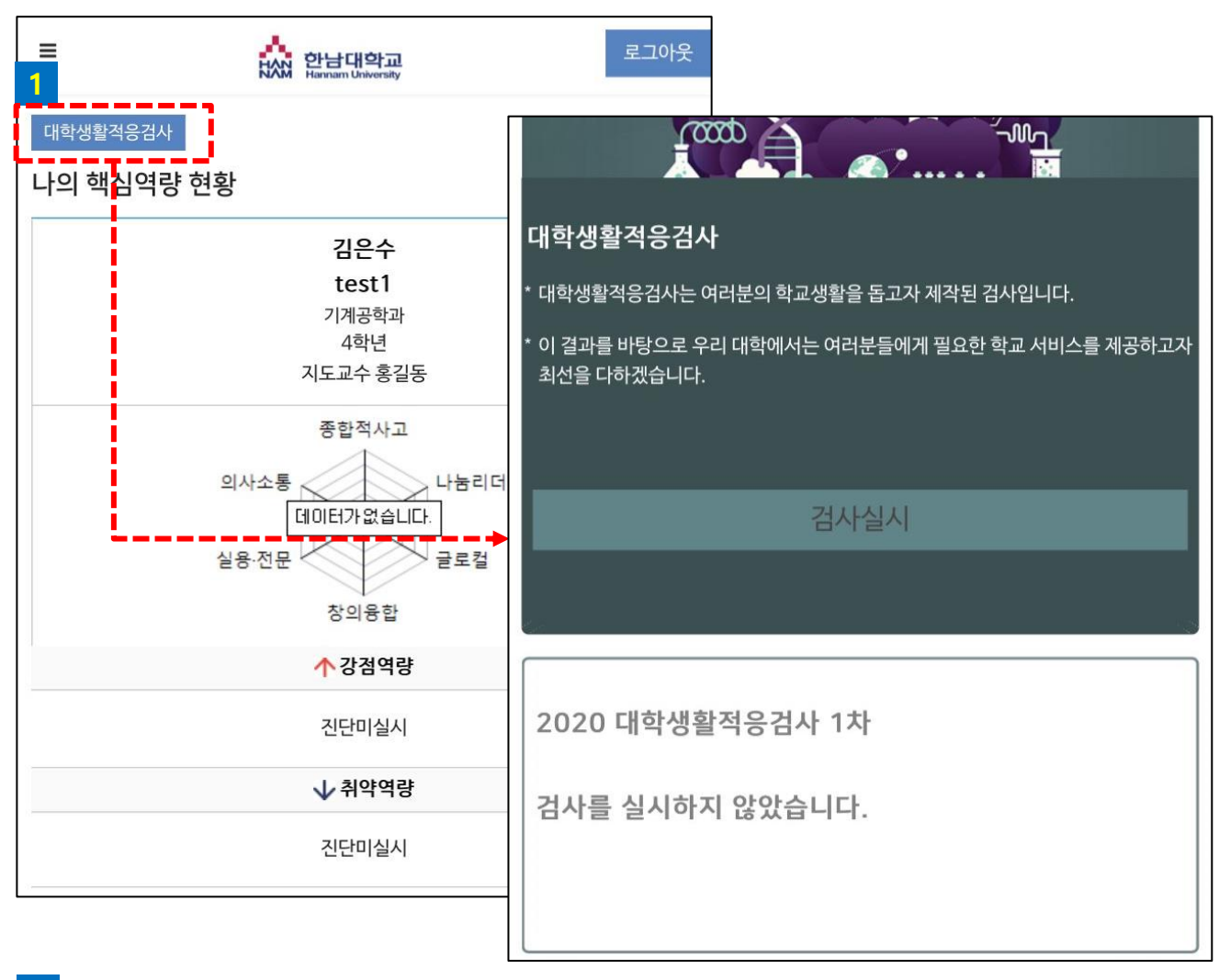

진단실시

- HOME 좌측 상단의 [대학생활적응검사]를 터치하여 검사실시 페이지로 이동합니다.

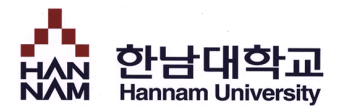

# ■ 역량진단 > 대학생활적응검사

• 대학생활적응검사를 실시합니다.

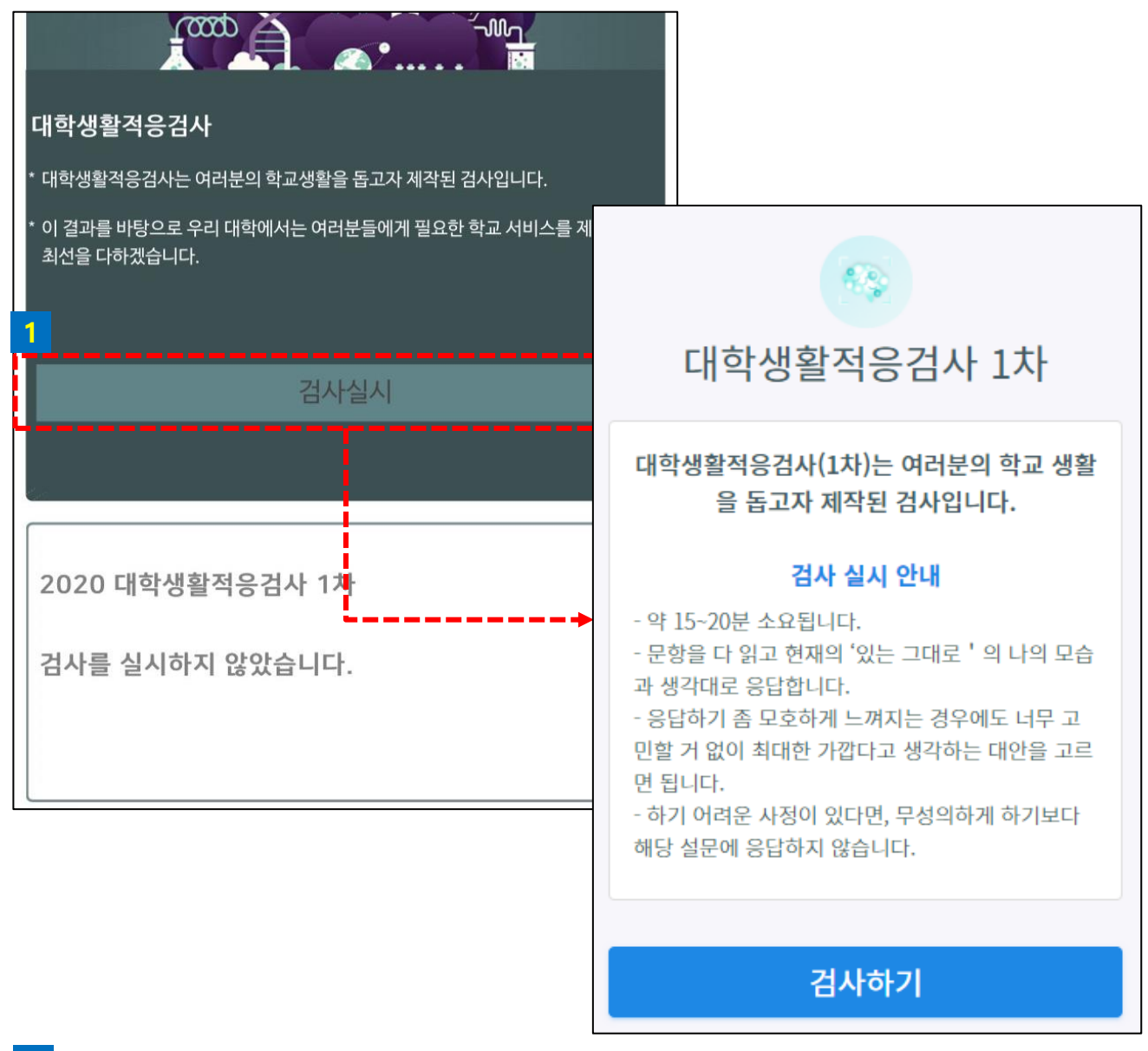

### 1 검사실시

- 검사실시를 클릭하여 검사를 실시합니다.
- 검사는 정해진 기간에 한 번만 실시할 수 있습니다.

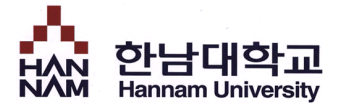

# ■ 검사 시작

■ 검사 실시 전 대학생활적응검사에 대해 간단하게 안내합니다.

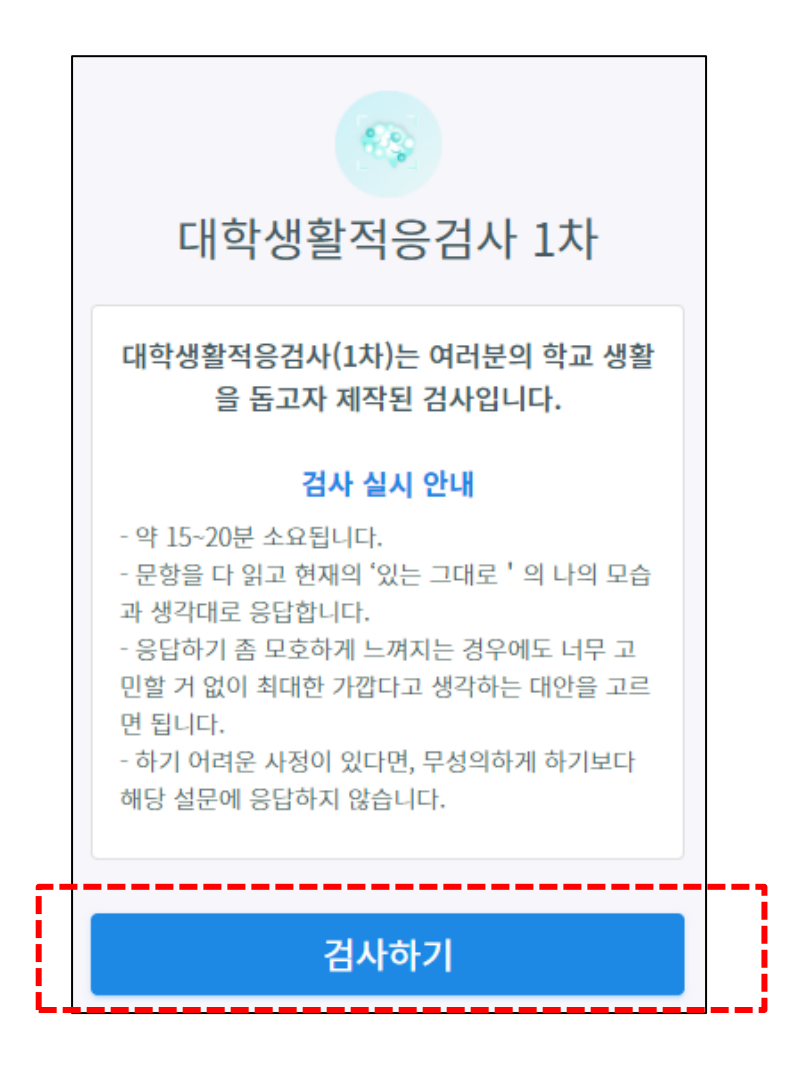

검사시작

- [검사하기] 버튼을 클릭하여 검사를 시작합니다.

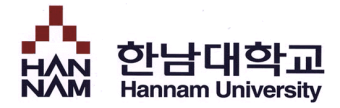

## ■ 검사 실시

• 검사 문항을 읽고 자신에게 해당하는 답변을 선택합니다.

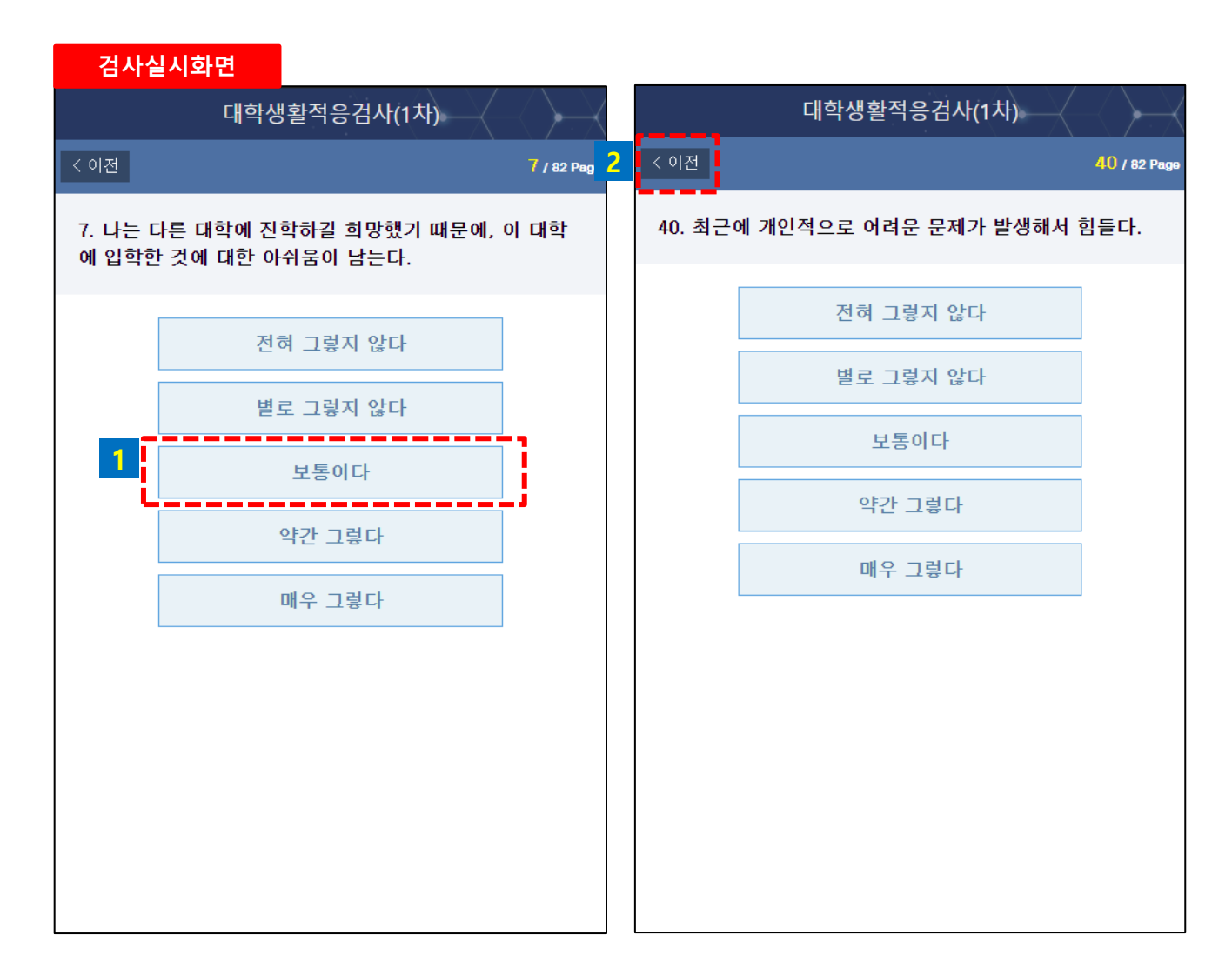

#### 검사실시

•

문항에서 답변을 선택하면 자동으로 다음 페이지로 이동합니다.

2 이전 문항에서 답변을 잘못 선택한 경우, 이전을 선택하여 이전 문항으로 이동할 수 있습니다.

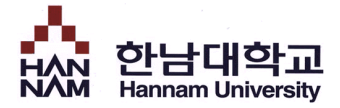

## ■ 검사 완료

- 완료한 검사의 결과를 확인합니다.
- \* 추후 학교의 '검사 결과 확인' 공지를 통해 검사 결과를 확인할 수 있습니다.

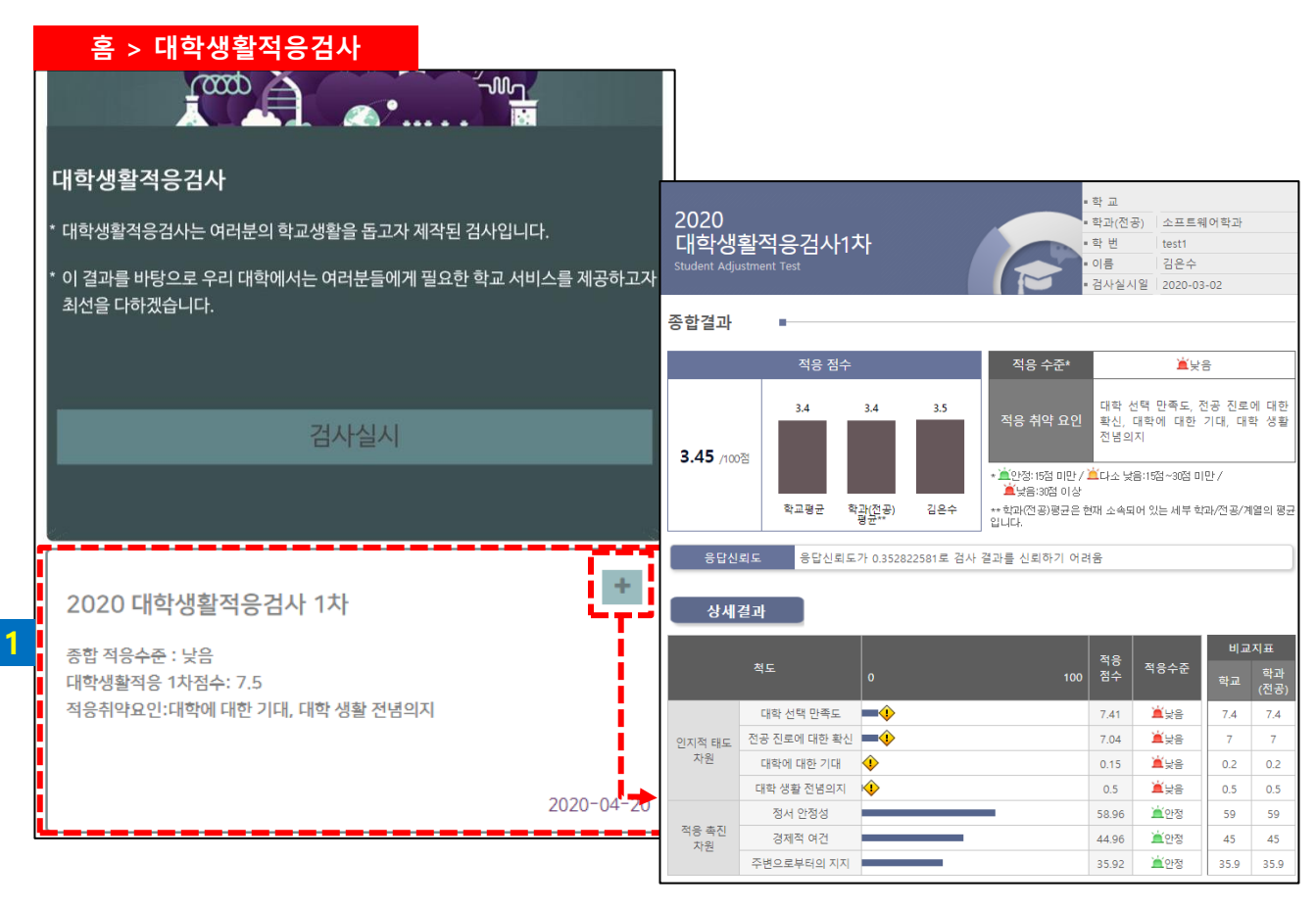

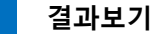

- 검사 완료 시 해당 검사의 실시일자, 간략한 검사 결과를 확인할 수 있습니다.
- [+] 버튼을 클릭하면 상세결과 페이지를 볼 수 있습니다.

# <PC를 활용한 검사 방법>

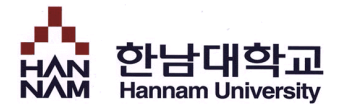

## ▪ 로그인

▪ HTQM 통합적 질관리 시스템에 로그인 합니다.

| 한남대학교 HTOM<br>Hannam University 통합적 질관리 시스템                                                                                                    | НТО                                            | VI소개   역량진단   역량계획   역량개발   학습성과   한남 3품제 |
|----------------------------------------------------------------------------------------------------|------------------------------------------------|-------------------------------------------|
| ·       ·       ·       ·       ·       ·       ·       ·       ·       ·       ·       ·       ·       ·       ·       ·       ·       ·       ·       ·       ·       ·       ·       ·       ·       ·       ·       ·       ·       ·       ·       ·       ·       ·       ·       ·       ·       ·       ·       ·       ·       ·       ·       ·       ·       ·       ·       ·       ·       ·       ·       ·       ·       ·       ·       ·       ·       ·       ·       ·       ·       ·       ·       ·       ·       ·       ·       ·       ·       ·       ·       ·       ·       ·       ·       ·       ·       ·       ·       ·       ·       ·       ·       ·       ·       ·       ·       ·       ·       ·       ·       ·       ·       ·       ·       ·       ·       ·       ·       ·       ·       ·       ·       ·       ·       ·       ·       ·       ·       ·       ·       ·       ·       ·       ·       ·       ·       ·       · | 약량계획<br>Capacity Plan<br>→ 교과학습계획<br>→ 비간과학습계획 |                                           |
| <ul> <li>○ 학생</li> <li>○ 교수/교직원</li> <li>D</li> <li>Password</li> <li>LOGIN</li> </ul>                                                                                                    | 핵심역량진단<br>CAPACITY CERTIFICATION               | 학생 교직원<br>로그인                             |

## • 접속주소 : http://htqm.hannam.ac.kr

1 메인 페이지에서 [역량진단]-[대학생활적응검사]를 클릭합니다.

2 종합정보시스템의 아이디/패스워드로 로그인 하면 HTQM 통합적 질관리 시스템 내 검사실시 페이지로 이동합니다.

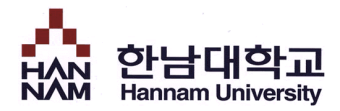

# ■ 역량진단 > 대학생활적응검사

### • 대학생활적응검사를 실시합니다.

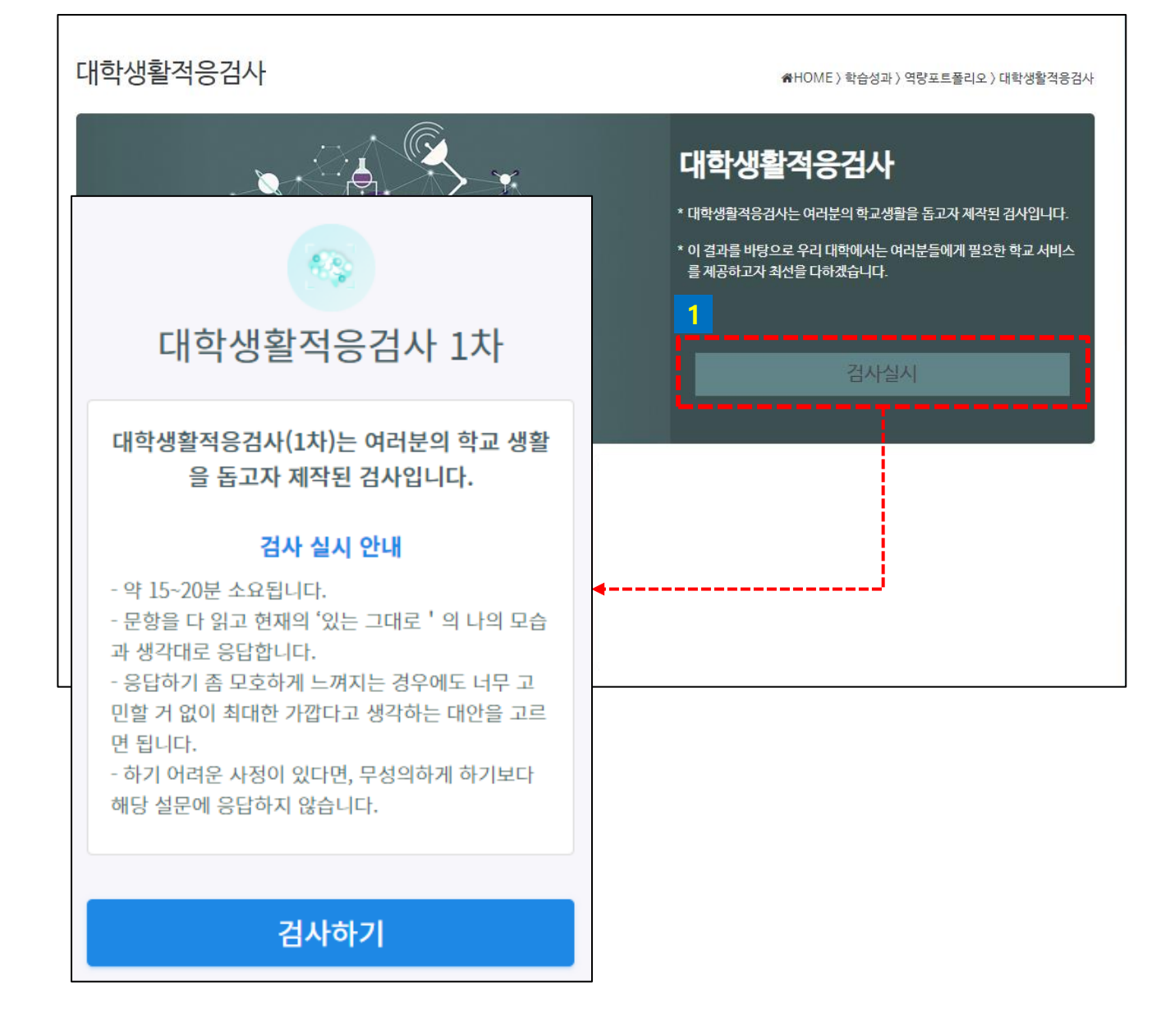

### 1 검사실시

- 검사실시를 클릭하여 검사를 실시합니다.

검사는 정해진 기간에 한 번만 실시할 수 있습니다.

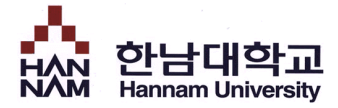

# ■ 검사 시작

■ 검사 실시 전 대학생활적응검사에 대해 간단하게 안내합니다.

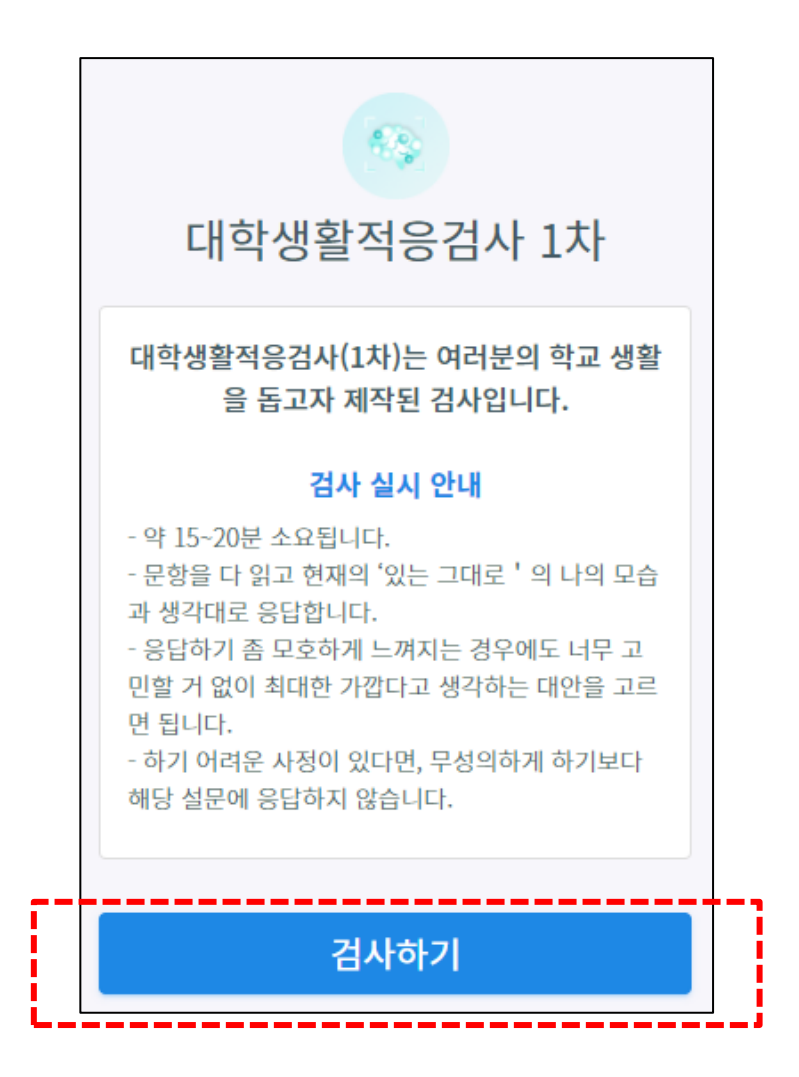

검사시작

- [검사하기] 버튼을 클릭하여 검사를 시작합니다.

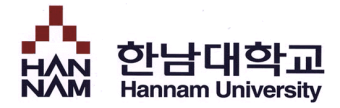

## ■ 검사 실시

• 검사 문항을 읽고 자신에게 해당하는 답변을 선택합니다.

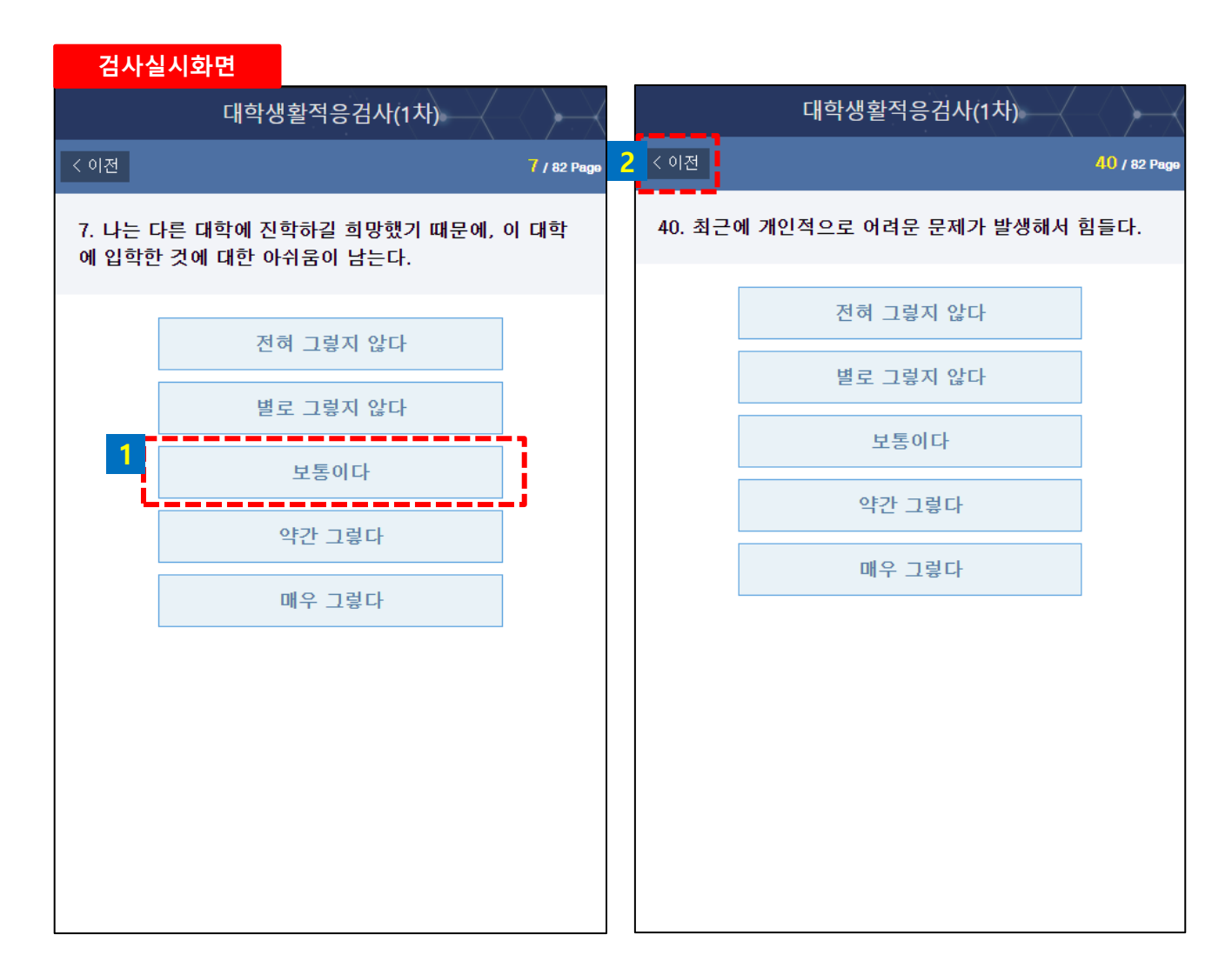

#### 검사실시

•

1 문항에서 답변을 선택하면 자동으로 다음 페이지로 이동합니다.

2 이전 문항에서 답변을 잘못 선택한 경우, 이전을 선택하여 이전 문항으로 이동할 수 있습니다.

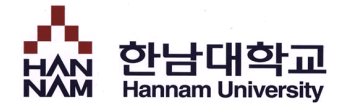

## ■ 검사 완료

- 완료한 검사의 결과를 확인합니다.
- \* 추후 학교의 '검사 결과 확인' 공지를 통해 검사 결과를 확인할 수 있습니다.

### 대학생활적응검사

备HOME 〉 학습성과 〉 역량포트폴리오 〉 대학생활적응검사

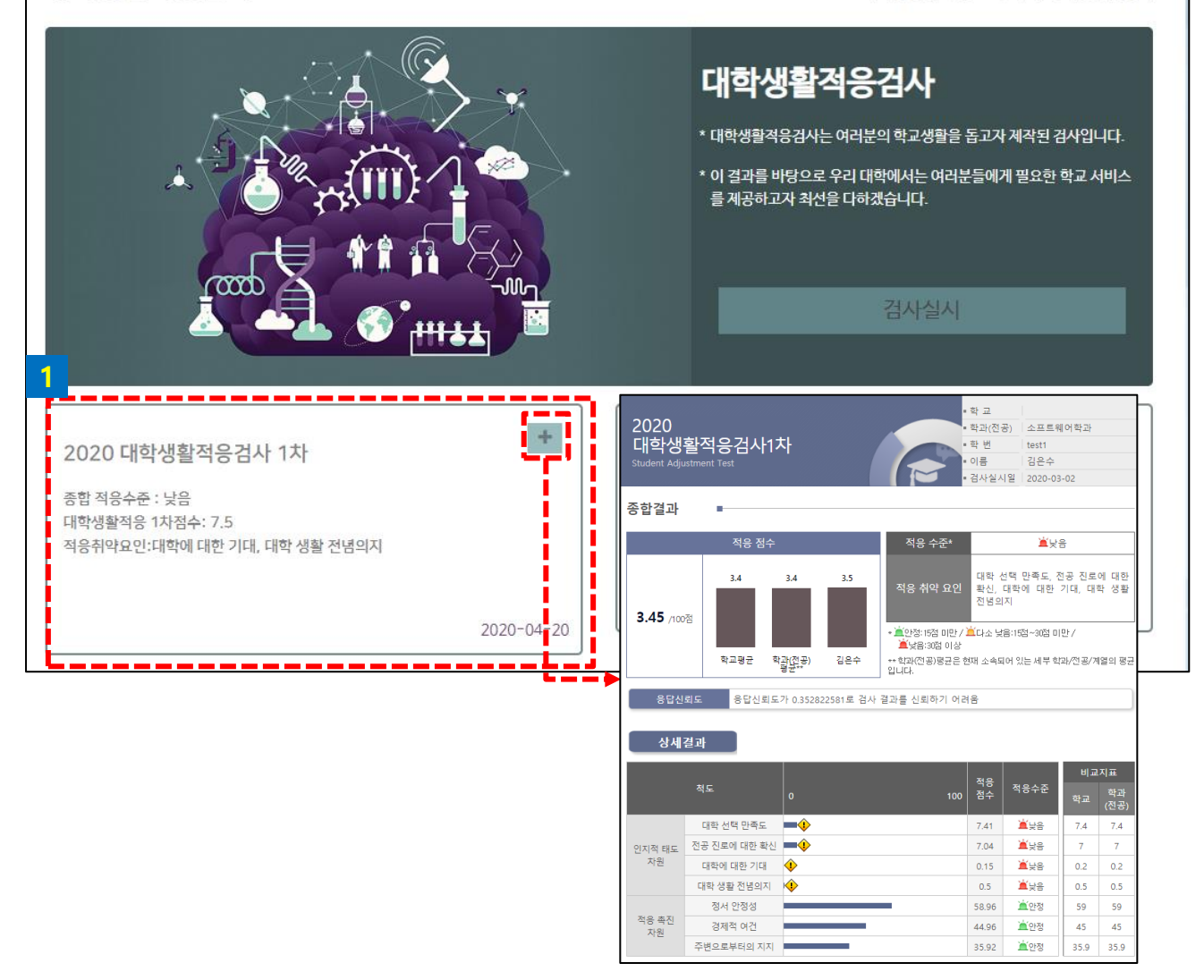

#### 결과보기

- 검사 완료 시 해당 검사의 실시일자, 간략한 검사 결과를 확인할 수 있습니다.

- [+] 버튼을 클릭하면 상세결과 페이지를 볼 수 있습니다.